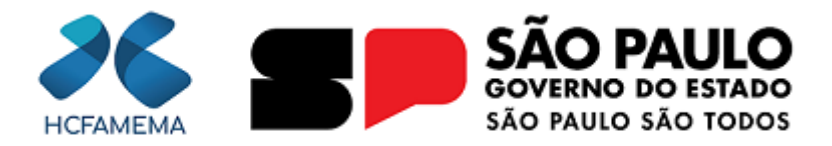

#### Governo do Estado de São Paulo Hospital das Clínicas da Faculdade de Medicina de Marília Núcleo de Gestão de Processos e Qualidade

# HCFAMEMA PROCEDIMENTO OPERACIONAL

**Nº do Processo:** 144.00003783/2025-41 **Assunto:** INTERNAÇÃO

CÓDIGO: HCF-NAU-PO-1 REVISÃO: 1

# 1. OBJETIVO

O objetivo da padronização do fluxo de internação é garantir que todos os procedimentos sejam realizados de maneira eficiente e seguros, minimizando erros e atrasos. Isso inclui assegurar que todas as informações necessárias estejam disponíveis e corretamente registradas no sistema no momento da internação, proporcionando uma melhor experiência ao usuario, organizando o fluxo e o andamento do serviço das equipes de saúde.

# 2. APLICAÇÃO

Este procedimento se aplica nas Recepções do Pronto Socorro e Internação do HCFAMEMA (Unidade DASAC, DASMI).

#### 3. RESPONSABILIDADE

Enfermeiro; Médico; Recepcionista; Técnico de Enfermagem.

# 4. ABREVIATURAS E SIGLAS

CADSUS - Cadastro Nacional de Usuários do Sistema Único de Saúde;
CROSS - Central de Regulação de Oferta de Serviços de Saúde;
DASAC - Departamento de Atenção à Saúde em Alta Complexidade
DASMI - Departamento de Atenção à Saúde Materno Infantil;
DRS - Departamento Regional de Saúde;
ERA - Equipe de Regulação Ambulatorial;
ERIH - Equipe de Regulação Interna Hospitalar;
HCFAMEMA – Hospital das Clínicas da Faculdade de Medicina de Marília;
LGPD - Lei Geral de Proteção de Dados Pessoais;

MOD - Modelo; NRA - Núcleo de Regulação de Acesso; PO - Procedimento Operacional; SIHOSP - Sistema de Indicadores Hospitalares; SIRESP - Sistema Informatizado de Regulação do Estado de São Paulo; SUS - Sistema Único de Saúde; TISS - Troca de Informação em Saúde Suplementar.

# 5. MATERIAIS/EQUIPAMENTOS/FERRAMENTAS

#### Materiais:

Etiqueta para acompanhante; Impresso da solicitação de internação; Pulseira de identificação do paciente.

#### **Equipamentos:**

Computador (estabilizador, CPU, monitor, teclado e mouse); Impressora de etiqueta para acompanhante; Impressora de pulseira para paciente; Impressora.

#### Ferramentas:

CADSUS; FAMEMA Sistemas; Sistema SIHOSP 2.0.

#### 6. CONCEITOS E FUNÇÕES

O protocolo de internação tem as funções de:

- Coordenar o fluxo de atendimento de forma eficaz, desde a recepção do usuário até o seu encaminhamento para o setor de tratamento adequado (leito);
- Assegurar que o usuário receba os cuidados necessários de forma segura, minimizando riscos durante o processo de internação, como erros de medicação, falhas de comunicação ou negligência;
- Estabelecer uma rotina clara e padronizada para todos os envolvidos no processo de internação, como médicos, enfermeiros, técnicos de enfermagem e recepcionistas;
- Garantir que a instituição de saúde esteja em conformidade com as normas legais e éticas que regem o atendimento hospitalar, protegendo tanto os direitos do usuário quanto as responsabilidades da instituição, além de tornar o processo de internação mais eficiente, evitando atrasos desnecessários, desperdício de recursos e proporcionando uma experiência mais tranquila ao nosso cliente.

#### 7. DESCRIÇÃO DO PROCEDIMENTO

# 7.1 O USUÁRIO DEVERÁ APRESENTAR O CARTÃO DE IDENTIFICAÇÃO E AGENDAMENTO

Equipe médica comunica usuário e/ou familiares sobre a necessidade de internação hospitalar, de forma clara, empática e cuidadosa;

O objetivo dessa comunicação é garantir que o usuário e seus familiares compreendam a necessidade de um acompanhamento mais intensivo, assim como os benefícios e os riscos envolvidos;

Realizar o acolhimento do usuário e do acompanhante;

Equipe médica entrega em mãos o formulário de internação ao enfermeiro;

Enfermeiro encaminha usuário acompanhante à recepção.

A recepção deve solicitar a documentação (Documento com foto e Cartão SUS) e o Cartão de Identificação e Agendamento do Paciente (mod. H-2/474);

Anotar no Cartão de Identificação e Agendamento do Paciente (mod. H-2/474) o dia da internação;

Verificar se o usuário possui "Pedido de Internação" e "Prescrição Médica", preenchidos pelo médico solicitante e responsável pela internação;

Perguntar ao usuário se possui convênio médico (plano de saúde); em caso afirmativo, proceder conforme Troca de Informação em Saúde Suplementar (TISS);

Analisar se os impressos: "Pedido de Internação" (mod. H-199/6626) e "Prescrição Médica" (mod. H-17/529) estão corretamente preenchidos, assinados e carimbados pelo médico solicitante;

Após acessar o Sistema Hospitalar no módulo "Internação";

Preencher o campo DETENTO, caso o usuário seja recluso;

Imprimir os dados do usuário no impresso "Pedido de Internação";

Proceder a internação do usuário conforme módulo "Admissão";

Orientar o usuário ou o responsável/acompanhante quanto ao "Termo de Responsabilidade" que consta no verso do pedido de internação para que o mesmo assine e tenha conhecimento do conteúdo;

Entregar o impresso "Solicitação de Doação de Sangue" ao usuário ou responsável

Acompanhante e orientá-lo sobre a importância da doação de sangue;

Orientar o usuário que aguarde ser chamado para ser direcionado ao leito.

Grampear os seguintes impressos:

- · Pedido de Internação;
- · Exame Físico;
- · Prescrição Médica.

Colocá-los no prontuário anexando exames se houver.

Preencher o "Controle de Prontuário na Internação", completando os campos:

- · Número da Internação;
- · Registro;
- · Nome;
- · Data de Nascimento;
- · Leito;
- · Convênio;
- · Solicitação do prontuário ao SPP.

Assinalar a opção no termo se é "Parte do prontuário" ou "Prontuário Completo", colocar a ala, assinatura do funcionário da recepção e data.

Comunicar à enfermaria (Ala) em que o usuário irá ser acomodado (internado), busquem o usuário na internação. Solicitar à enfermagem que assine o "Controle de Prontuário da Internação" de forma legível e anote a data e o horário em que está recebendo o prontuário ou parte dele, se for prontuário completo assinalar no campo correspondente, também com data, horário, assinatura do funcionário da recepção e da enfermagem que recebeu a pasta.

Colocar o "Controle de Prontuário da Internação" já recebido, junto com o Cartão de Identificação de Agendamento (mod. H-2/474) e mantê-lo arquivado no "Fichário de Paciente Internados", por ordem alfabética, se o prontuário já estiver completo, se não deixar separado aguardando a pasta vir do arquivo.

Em casos de usuário desacompanhados e sem condições de locomoção até o serviço de recepção, devido situação de saúde, recepcionista coleta assinatura/digital do usuário In loco.

# 7.2 PACIENTE QUE NÃO POSSUI O CARTÃO DE IDENTIFICAÇÃO E AGENDAMENTO

Caso o usuário não possua o "Cartão de Identificação e Agendamento (mod. H-2/474)" acessar o Sistema Hospitalar, no módulo "Internação", na opção "Cadastro de Pacientes" e completar os dados conforme é solicitado pelo Sistema.

Identifique o tipo de internação e classifique conforme a demanda:

· Urgência/Emergência - Pedido de Internação de Urgência/Emergência;

· Eletiva - Pedido de Internação Eletiva;

· Ambulatorial ou Leito Dia – Pedido de Internação Ambulatorial (utilizar os leitos do número 800 ao 820 - leitos virtuais).

Para internação Eletiva, o nome do usuário deve constar na lista (mapa cirúrgico) gerada pelo Núcleo de Regulação de Acesso (NRA), que é enviada às recepções às 15:30h do dia anterior, pelo escriturário/ secretário do Centro Cirúrgico.

Caso o usuário eletivo não possua "Pedido de Internação" na pasta de "Pedidos de Internação", localizar o médico que solicitou a internação, ou o médico de plantão da disciplina, para que o preencha;

Caso o prontuário do usuário não esteja na internação, solicitá-lo no setor de Arquivo e manter o "Termo de Responsabilidade do Profissional" (mod. G-66- A/4080) e "Cartão de Identificação e Agendamento (mod. H-2/474)" na frente do "Fichário de Pacientes Internados" o que indicará que estes usuários aguardam o prontuário completo.

Se a internação for eletiva e o usuário for fazer cirurgia, verificar com o setor de Transporte ou o Arquivo, se o prontuário se encontra separado no setor.

**Importante:** todo usuário que internar para a realização de procedimento cirúrgico eletivo, não deve subir para o centro cirúrgico sem o prontuário completo, caso isso ocorra, o médico pode cancelar o procedimento por falta do prontuário.

Caso o usuário não possua prontuário colocar os impressos da internação dentro de um saco plástico para ser levado na ala de destino (internação);

Caso a recepção tenha entregado somente parte do prontuário no momento da internação, assim que receber o prontuário completo levá-lo à enfermaria juntamente com o "Controle de Prontuário na Internação" assinalando que está sendo entregue o prontuário completo e colher nova assinatura legível e data da enfermagem que está recebendo o prontuário.

# 8. ORIENTAÇÕES GERAIS

Cumprir o Regulamento Institucional uniformizando ações em relação ao fluxo de Internação do HCFAMEMA (Unidade DASAC e DASMI);

Considerando Lei Geral de Proteção de Dados Pessoais (LGPD), Lei nº 13.709/2018, a recepção não deverá dar informações do usuário.

# 9. REFERÊNCIAS

**SÃO PAULO (Estado).** Secretaria da Saúde. *Resolução SS nº 53, de 13 de abril de 2020*. Cria a Central de Regulação de Oferta de Serviços de Saúde – CROSS. Assembleia Legislativa do Estado de São Paulo. Disponível em: <u>https://www.legisweb.com.br/legislacao/?id=392925</u>. Acesso em: fev. 2025.

# **10. CONTROLE DE QUALIDADE**

# 10.1 REVISÃO

| Nº DA REVISÃO | DATA       | ITEM  | ΜΟΤΙVΟ         |
|---------------|------------|-------|----------------|
| -             | 13/09/2024 | -     | Elaboração     |
| 1             | 16/04/2025 | 6 e 7 | Reestruturação |

# 11. ELABORAÇÃO

| DEPARTAMENTO                       | NOME                          |
|------------------------------------|-------------------------------|
| Núcleo de Acolhimento ao Usuário   | Fabiana Bonadio Franco        |
| Gerência de Hotelaria e Transporte | Evelyn Faria de Oliveira Sena |
| Gerência de Enfermagem             | Tauana Attilio Gênova         |

#### **12. CONFERÊNCIA**

| DEPARTAMENTO                              | NOME                      |
|-------------------------------------------|---------------------------|
| Núcleo de Gestão de Processos e Qualidade | Lourdes Inez Fleitas Cano |

# 13. APROVAÇÃO

| DEPARTAMENTO                               | NOME                          |
|--------------------------------------------|-------------------------------|
| Gerência de Hotelaria e Transporte         | Evelyn Faria de Oliveira Sena |
| Departamento de Infraestrutura e Logística | Ricardo Zonta Peres           |
| Gerência de Enfermagem                     | Tauana Attlio Gênova          |

| seil<br>assinatura<br>eletrônica |                    | Documento assinado eletronicamente por <b>Lourdes Inez Fleitas Cano</b> , <b>Diretor Técnico</b><br>II, em 16/04/2025, às 08:05, conforme horário oficial de Brasília, com fundamento no<br><u>Decreto Estadual nº 67.641, de 10 de abril de 2023</u> .               |
|----------------------------------|--------------------|----------------------------------------------------------------------------------------------------|
| seil<br>assinatura<br>eletrônica |                    | Documento assinado eletronicamente por <b>Mayara Vieira da Silva</b> , <b>Diretor Técnico de</b><br><b>Saúde II</b> , em 17/04/2025, às 16:53, conforme horário oficial de Brasília, com fundamento<br>no <u>Decreto Estadual nº 67.641, de 10 de abril de 2023</u> . |
| sei!                             |                    | Documento assinado eletronicamente por <b>Evelyn Faria de Oliveira Sena</b> , <b>Diretor</b><br><b>Técnico II</b> , em 22/04/2025, às 14:24, conforme horário oficial de Brasília, com<br>fundamento no <u>Decreto Estadual nº 67.641, de 10 de abril de 2023</u> .   |
| sei!                             |                    | Documento assinado eletronicamente por <b>Ricardo Zonta Peres</b> , <b>Diretor Técnico III</b> , em 23/04/2025, às 08:57, conforme horário oficial de Brasília, com fundamento no <u>Decreto</u><br><u>Estadual nº 67.641, de 10 de abril de 2023</u> .               |
|                                  | A a<br><u>http</u> | utenticidade deste documento pode ser conferida no site<br><u>is://sei.sp.gov.br/sei/controlador_externo.php?</u><br><u>o=documento_conferir&amp;id_orgao_acesso_externo=0</u> , informando o código verificador                                                      |

0063960274 e o código CRC DF0D0FA2.